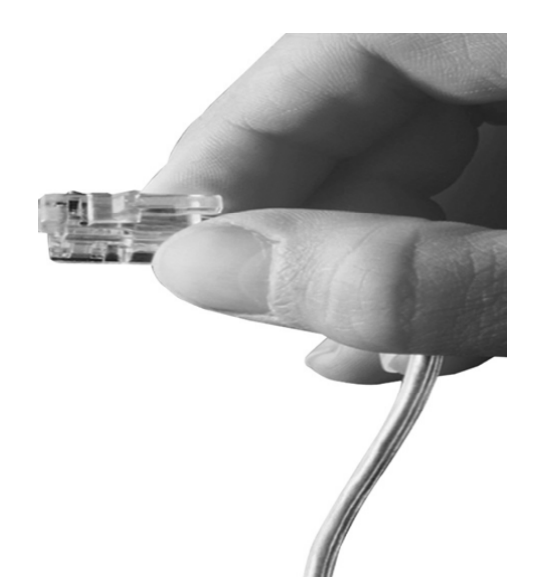

## AP-MC5500 IP Video MCU

High-performance Video MCU Solution

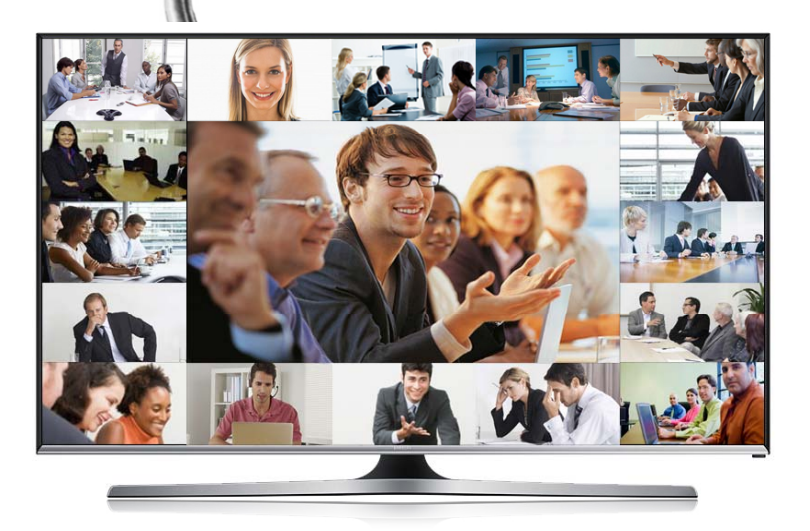

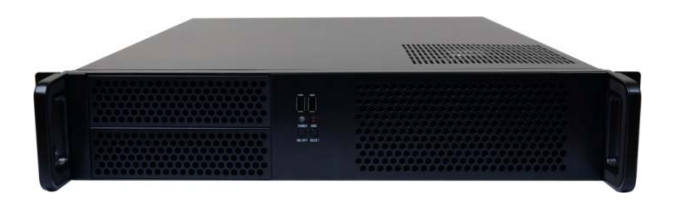

#### **New Enhanced MCU Features**

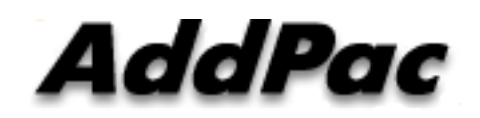

AddPac Technology

Sales and Marketing

www.addpac.com

#### Contents

- Video Display Layout
- Dynamic Session Management
- Personal Feature
- Video Conference Signaling
- MCU Management (SMM)
- OSD (Video Phone, Video Terminal, etc)
- Conference Service Diagram : Example

### Video Display Layout

#### • Various Layout

- 31 types (Symmetric Layout, Asymmetric Layout)
  - Symmetric Layout : same participant picture size
  - Asymmetric Layout : asymmetric participant picture size
- Auto, Manually : can choice a specific video layout when a conference is started

#### Dynamic control

- Dynamic layout change
- Dynamic participant movement

#### • Floor

- Can distinguish a participant by using the concept of the right of a speaking participant
- Floor to full screen

#### Name display

- Display or hide the name of a participant dynamically

#### • Border

 Three kind of a participant picture border : empty border, a participant boarder, a speaker boarder

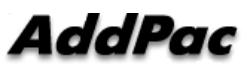

www.addpac.com

#### **Personal Feature\***

- Individual (Per Connection) Rate Control for Down Stream
  - Codec, Picture Size, etc
- Personal Layout
  - Example, Zooming for Detailed View

### Video Conference Signaling

- Dial-in
  - Even in Dial-out started Video Conference, a participant can join the Video Conference if a
    participant knows the conference room number in outside.
- Mic off of invisible participant
  - Can turn off MIC of a invisible participant.
- Forced Mute (audio, video)
  - Can mute Audio/Video Capability of a participant via SMM or in Chair, Operator Terminal (Video Phone).
- Virtual Audience
  - Broadcasting solution
  - Can monitor the video conference via inter-working with AddPac Broadcasting Server.
- H323 Support \*
  - Floor control(H.243)
  - Dual Video (H.239)

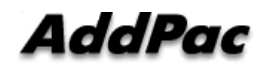

#### MCU Management (SMM)

Smart Multimedia Management

- Initial Setting
  - Video Layout Setting
  - User class
    - Chair, Operator, Participant, Audience
  - Initial position
- Active Monitoring
  - Monitoring
    - Snapshot
  - Control
    - Layout
    - Move party
    - Floor
    - Mute
- Video Conference Scheduling\*
  - Scheduled Dial-Out Conference

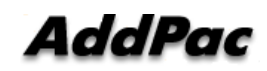

#### Conference Room

|                                                                                                    | General Participants   Virtual Audienze                                                                                              | Conference Name & Description                                                                                     |                                                                                               |
|----------------------------------------------------------------------------------------------------|----------------------------------------------------------------------------------------------------|----------------------------------------------------------------------------------------------------|-----------------------------------------------------------------------------------------------|
| Conference Type<br>: Dial-out, Meet me,<br>AddHoc                                                                                                  | Conference Name<br>Description<br>Conference Number                                                                                  | Video<br>Support EndPoint Layou                                                                                   | Video Endpoint           In case of Video Media type, select the video parameter of endpoint. |
| Media Type         Select Conference         Media Type         Audio Codec         Select a conference         audio codec                        | Conference Type Dial-Out Confe<br>Partition N/A<br>Media Type<br>O Audio O Video + Audio<br>Audio Codec G.711U<br>Max Participant 16 | rrence<br>■ Edit Video Type Con<br>Target Rate 1024<br>Picture Size 640x<br>Video Codec MPE<br>■ Frame Rate 30 fp | tinuous presence                                                                              |
| Maximum Participant<br>(Can select in Meet-Me<br>conference type only)<br>Close on Chair Out<br>Conference Disconnected<br>if chair hang up phone) | Close on Chair Out                                                                                                    | (4 digit) Room Password bet-Me conference type Ok Cancel                                                          | Video Support<br>In case of Video Media Type, select the video<br>information                 |

AddPac

#### **Conference - Layout**

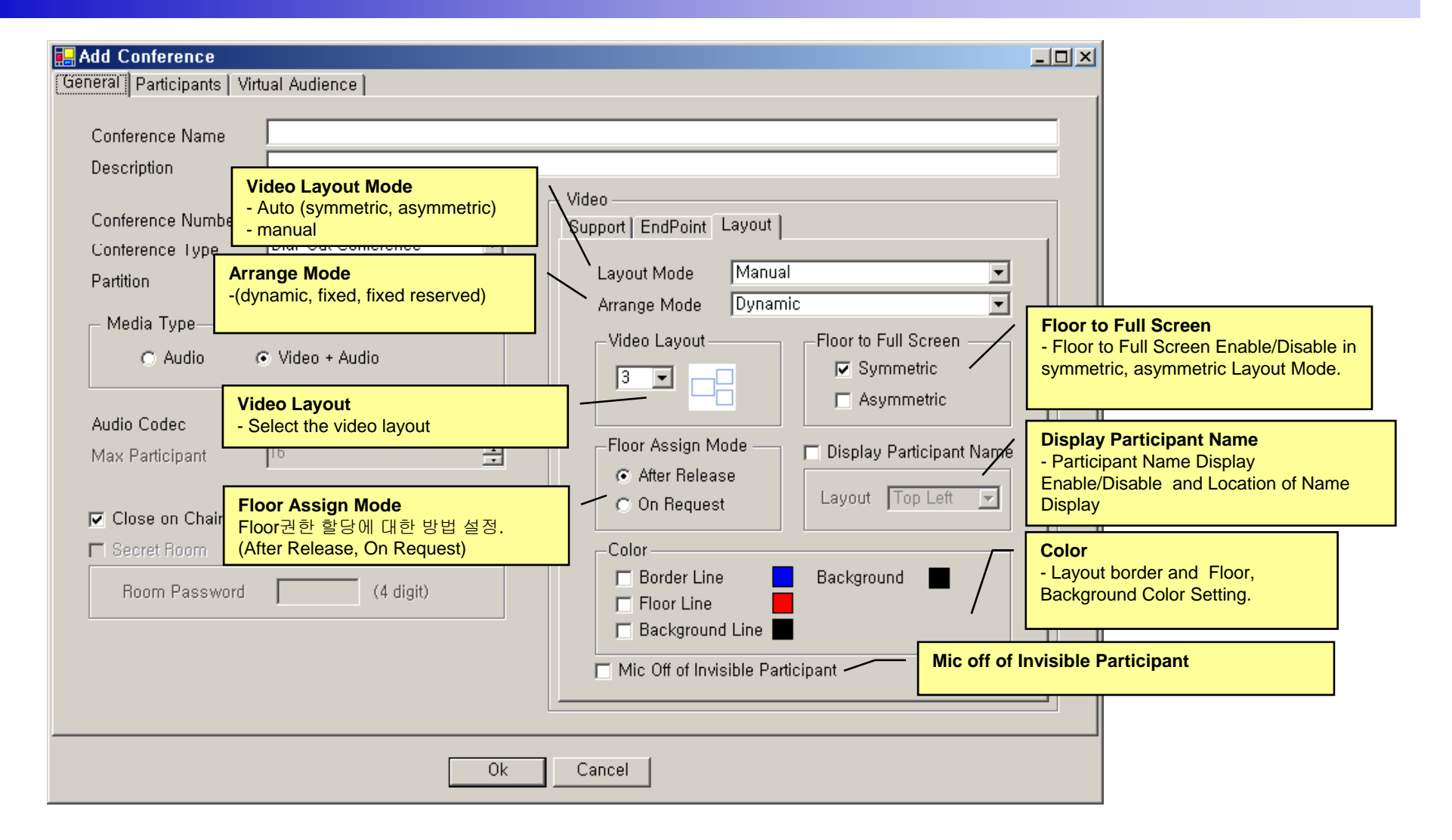

## **Conference - Participants**

|                                                            | Conferen                              | ice Pr    | operties                                           |             |                                    |                               |                               |                                   |             |     |             |          | _ 0          |
|------------------------------------------------------------|---------------------------------------|-----------|----------------------------------------------------|-------------|------------------------------------|-------------------------------|-------------------------------|-----------------------------------|-------------|-----|-------------|----------|--------------|
| G                                                          | eneral Pa                             | irticipar | nts   Virtual Audience                             | 1           |                                    |                               |                               |                                   |             |     |             |          |              |
|                                                            | Phone Num                             | ber       |                                                    |             | Conference                         | e Participar                  | ate                           |                                   |             |     |             |          |              |
|                                                            | Number                                | Par       | User                                               | <b>_</b>    | Number                             | Partition                     |                               | Tune                              | User Class  |     | vledia Tyne | Position | Display Name |
|                                                            | 1002                                  |           | hwang woo sun<br>sim sang kwon                     |             | 3001                               |                               | Steven                        | Internal                          | Chair       | - \ | /ideo       |          |              |
|                                                            | 1004<br>1005                          |           | lee young sik<br>oh hyoung suk                     |             | 3004                               |                               | John                          | Internal                          | Participant | • \ | /ideo ,     |          |              |
|                                                            | 1006<br>1007                          |           | lee myoung won<br>choi jin suk                     |             | 3005                               |                               | Jane                          | Internal                          | Participant | ٠N  | /ideo ,     |          |              |
|                                                            | 1008                                  |           | lee min ji<br>kwon jong hwi                        |             | 3010                               |                               | Sallu                         | Internal                          | Participant |     | /ideo       |          |              |
|                                                            | 1012 1013 1015                        |           | kim sang mi<br>you jae won                         |             |                                    |                               | Jaily                         | internal                          | , ancipant  |     |             |          |              |
|                                                            | 1015<br>1018<br>1019<br>1020          |           | kim kyoung nam<br>kim chang yeon<br>kwon young pil | Use<br>(Cha | <mark>r Class</mark><br>air, Opera | ator, Partic                  | cipant, Au                    | udience)                          | <u>-</u>    |     |             |          |              |
|                                                            | 1021<br>1024<br>1026                  |           | kim do hyoung<br>kim kwang<br>lee joung hyuk       |             |                                    |                               |                               |                                   |             |     |             |          |              |
|                                                            | 11027<br>1101<br>1102<br>1500<br>3003 |           | choi woo suk<br>sin kwang woong<br>choi jin suk    |             | Mec<br>(Aud                        | <b>lia Type</b><br>dio, Audio | (Seat Re                      | eserved),                         | , Video)    |     |             |          |              |
| Phone Number                                               | 3003                                  | <b>-</b>  | kim kyoung nam                                     |             |                                    |                               |                               |                                   |             |     |             |          | /            |
| Participant Phor                                           | 4002<br>4003                          |           | kim so young                                       | <b>-</b>    |                                    | Po<br>In                      | <b>sition</b><br>case of v    | ideo meo                          | dia type,   |     | /           | /        |              |
|                                                            | Enter Exte                            | ernal Pl  | none Number                                        | _           |                                    | pa                            | rticipant i                   | in video l                        | ayout       |     |             |          |              |
| xternal Phone N<br>legister the extern<br>ne number by inp | lumber<br>nal phone<br>outting        | -         | Add                                                |             |                                    | Di                            | <b>splay Na</b><br>Participar | n <b>me</b><br>nt Displa <u>r</u> | y Name      |     |             |          |              |
| umber directly                                             |                                       |           |                                                    |             | 0                                  | 'k                            | Cancel                        |                                   |             |     | 1           |          |              |

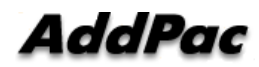

#### Conference – Virtual Audience

| Name                   | IP            | Description               | 1                                      | Name IP Address Media Type Audio Port Video P                                                   |
|------------------------|---------------|---------------------------|----------------------------------------|-------------------------------------------------------------------------------------------------|
| Virtual Video Audience | 172,16,19,201 |                           |                                        | Virtual Audio Audience   172.16.19.200 Audio - 8000                                             |
|                        |               | Media<br>Select<br>Video) | Type<br>the med                        | ia type of Audience (Audio,                                                                     |
|                        |               |                           | ······································ | Audio, Video Port<br>Register the audio, video port number<br>transmitting to Virtual Audience. |
|                        |               |                           | Broade<br>Broade<br>Virtual            | casting Server<br>asting Server List used as a<br>Audience.                                     |
| . 1                    |               |                           |                                        |                                                                                                 |

## Active Conference (1)

| Smart Multimedia<br><u>F</u> ile <u>V</u> iew <u>T</u> ools | <b>Manager - [A</b> o<br><u>W</u> indow <u>H</u> elp | tive Con         | ferences    | ]        |            |            |          |         |                |                                  |                                          |                 |          |           |
|-------------------------------------------------------------|------------------------------------------------------|------------------|-------------|----------|------------|------------|----------|---------|----------------|----------------------------------|------------------------------------------|-----------------|----------|-----------|
| 8 8 - 3                                                     | 3 3 3 4 🖺                                            | š <b>CC (C</b> + | <b>G</b> %  | 🍫 🐼      | و 🕲 🥙      | <b>b</b> 📼 | <b>5</b> | 1 🔮     | 🤢 🤡 😺          | <b>※</b>                         |                                          |                 |          |           |
| AddPac                                                      |                                                      |                  |             |          |            | •          |          | 2       | <u></u>        | Sma                              | art Multin                               |                 | anag     |           |
| A 172.16.201.100                                            | 실 172.16.11.120                                      |                  |             |          |            |            |          |         |                |                                  |                                          |                 |          |           |
|                                                             | <u> </u>                                             | <u></u>          |             | - T      | CL 1 T     |            |          |         | LL F T         |                                  |                                          |                 |          | N (B      |
| Conference Name                                             | Conference Number                                    | Status           |             | e lype   | Start Time |            | Dura     | tion (s | Media Type     | Floor to Full                    | Layout Mode                              | Arrange Mode    | Layout   | No. of Pa |
| 22 nms conference                                           | /100                                                 | Hunning          | Nal-Uu      | ut       | 20061207-1 | 4:33:45    | 82       |         | 12 Video       | Un                               | Manual                                   | Dynamic         |          | 3         |
|                                                             |                                                      |                  |             |          |            |            |          |         |                |                                  |                                          |                 |          |           |
|                                                             |                                                      |                  |             |          |            |            |          |         |                | <b>Conference</b><br>Display the | current confe                            | erence room     | list     |           |
| Participants (nr<br>Participant Name                        | ms conference)<br>Phone Number                       | IP               |             | Status   | :          | Audio      | Video    | Floor   | In Picture     | Reason                           |                                          |                 |          |           |
| 🖧 choi jin suk(js.cho                                       | i) 1500                                              | 172.16           | 5.19.103    | Conne    | cted       | ę          | 12       |         |                |                                  |                                          |                 |          |           |
| A kim kvouno namí                                           | kn 3500                                              | 172.16           | 5 12 30     | Conne    | cted       | 8          | 12       |         |                |                                  |                                          |                 |          |           |
|                                                             | (c) (c) (c) (c) (c) (c) (c) (c) (c) (c)              | 170.10           | 311.110     | с        |            |            | (0)      |         |                |                                  |                                          |                 |          |           |
| siee joung nyuk(in.                                         | ieej 6010                                            | 172.10           | 0.11.110    | Conne    | clea       | Ŷ          | -        |         |                |                                  |                                          |                 |          |           |
|                                                             |                                                      |                  |             |          |            |            |          |         | $\setminus$    |                                  |                                          |                 |          |           |
|                                                             |                                                      |                  |             |          |            |            |          |         |                | Displa                           | <b>cipants</b><br>ay the partici<br>each | pant list in co | onferenc | ce        |
| (00 172.16.201.100                                          | )k) 🧔 🖗 172.16                                       | 5.11.120 (Ok     | .)          |          |            | <u>.</u>   |          | i       |                |                                  |                                          |                 |          |           |
| 🔮 2006-12-07 오후 :                                           | 2:35:08                                              | Ø                | Version 2.9 | .2532.21 | 338 🛛 💒 1  | 72.16.2    | 01.100:3 | 89      | 👌 administrati | or                               |                                          |                 |          |           |

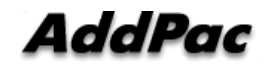

## Active Conference (2)

| 2)<br>•            | Smart Multimedia<br>File <u>V</u> iew Tools | a Manager – [Ac<br>s <u>W</u> indow <u>H</u> elp<br>al al al A (1014 | tive Con          | ferences              | ା<br>ଜ୍ୟାଲ     | 20. Inc. [              |                  | B           | =   QV   | <u>alaala-h</u>                     | 221.0.1             |                        |                         |      |                |
|--------------------|---------------------------------------------|----------------------------------------------------------------------|-------------------|-----------------------|----------------|-------------------------|------------------|-------------|----------|-------------------------------------|---------------------|------------------------|-------------------------|------|----------------|
| Advanced Smar      | AddPac                                      | ▲ 172.16.11.120                                                      |                   | n r                   |                |                         |                  |             | Confer   | rence<br>ence param<br>ically in cu | neter setting i     | s possible<br>nce call | ia Ma<br>Addrac         | anag | er<br>w        |
| Multimedia Manager | Conference Name                             | Conference Number<br>7100                                            | Status<br>Running | Conference<br>Dial-Ou | ce Type<br>ut  | Start Time<br>20061207- | 14:33:45         | Dura<br>173 | ation (s | Media Type                          | Floor to Full<br>On | Layout Mode<br>Manual  | Arrange Mode<br>Dynamic |      | No. of Pa<br>3 |
|                    | Participants (n<br>Participant Name         | ms conference)<br>Phone Number                                       | IP<br>172.16      | \$19.103              | Status         | cted                    | Audio            | Video       | Floor    | In Picture F                        | ason .              |                        |                         |      |                |
|                    | kim kyoung nam(<br>kim kyoung hyuk(jh.)     | (kn 3500<br>lee) 6010                                                | 172.16            | 5.12.30<br>5.11.110   | Conne<br>Conne | cted<br>cted            | 1<br>1<br>1<br>1 | 12          |          |                                     |                     |                        |                         |      |                |
|                    |                                             | Dk) 🗭 172.16<br>2:36:34                                              | 3.11.120 (Ok      | )                     | 2532.21        | 228 <b>2</b> -3-        | 172 16 20        | 11 100-2    | 289      | administrator                       |                     |                        |                         |      |                |

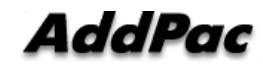

## Active Conference (3)

| <u>99</u> S | mart Multimed                         | ia Manager – [A                | ctive Cont                  | ferences]            |                    |               |                                       |                                     |                               |                    |                     |                      |
|-------------|---------------------------------------|--------------------------------|-----------------------------|----------------------|--------------------|---------------|---------------------------------------|-------------------------------------|-------------------------------|--------------------|---------------------|----------------------|
|             | <u>F</u> ile <u>V</u> iew <u>T</u> oo | ls <u>W</u> indow <u>H</u> elp |                             |                      |                    |               |                                       |                                     |                               |                    |                     | _ 8 ×                |
|             | 😢 📾 🐼                                 | 666                            | \$ 60 ((+                   | r 😪 🚳 🚱              | 🎱 🕲 💩 🔤 🛛          | 🖏 🗉 🔗         | 😪 😒 💷 🖇                               | <b>Z</b>                            |                               |                    |                     |                      |
| Advanced    | AddPa                                 | c Aller                        |                             |                      |                    |               | -                                     | Sma                                 | art Multin                    | nedia Ma<br>AddPac | anag<br>Technolo    | er<br><sup>ygy</sup> |
| S.          | 🚨 172.16.201.10                       | 10 🕹 172.16.11.120             |                             |                      |                    |               |                                       |                                     |                               |                    |                     |                      |
| art N       | Conference                            |                                |                             |                      |                    |               |                                       |                                     |                               |                    |                     |                      |
| lulti       | Conference Name                       | Conference Number              | Status                      | Conference Type      | Start Time         | Duration (s., | Media Type                            | Floor to Full                       | Layout Mode                   | Arrange Mode       | Layout              | No. of Pa            |
| meo         | 🙎 nms conference                      | 9 7100                         | Running                     | 🔊 Dial-Out           | 20061207-14:33:45  | 318           | 😫 Video                               | On                                  | Manual                        | Dynamic            |                     | 3                    |
| lia N       |                                       |                                |                             |                      |                    |               |                                       |                                     |                               |                    | o Annel Breed Innel |                      |
| nager       | Conference Spa                        |                                | Confe<br>Display<br>video d | the real-time s      | till image of a cu | rrent         |                                       |                                     |                               |                    |                     |                      |
|             | Conterence Sha                        | ipshot                         |                             | Participants (r      | Ims conference)    | 10            | Chat                                  |                                     | Aude Meder                    | Flags In Distance  | Deere               |                      |
|             | Auto Refrest                          | 1                              | Refresh                     | Participant Name     | Phone Number       | 170101        | 5tat                                  | us                                  | Audio Video                   | Floor In Picture   | Heaso               | n                    |
|             |                                       |                                |                             | 🍓 choi jin sukijs.ch | 010 1000           | 172,16,1      | 9.103 Coni                            | nected                              | y 14                          |                    |                     |                      |
|             | 254                                   |                                |                             | 📥 kim kyoung nan     | n(kn 3500          | 172.16.1      | 2.30 Coni                             | nected                              | 4 12                          |                    |                     |                      |
|             |                                       |                                | A)                          | 🐣 lee joung hyuk(jł  | nlee) 6010         | 172.16.1      | 1.110 Coni                            | nected                              | Ą 12                          |                    |                     |                      |
|             |                                       |                                | 125                         |                      | <u>\</u>           |               |                                       |                                     |                               | ballantind         |                     |                      |
|             | Refresh Interval                      | 5 sec Apply                    |                             |                      |                    |               | Participar<br>Participan<br>dynamical | nts<br>t parameter<br>ly in current | setting is po<br>t conference | ssible<br>call     |                     |                      |
|             | 172.16.201.100                        | (Ok) 😡 172.1                   | 6.11.120 (Ok                | )                    |                    |               |                                       |                                     |                               |                    |                     | 1.                   |
| Í           | 🖞 2006-12-07 오후                       | 2:39:02                        | Ø                           | Version 2.9.2532.213 | 338 🛛 💒 172.16.201 | .100:389      | administrator                         |                                     |                               |                    |                     | li.                  |

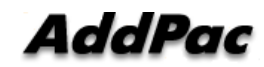

# OSD (Video Phone, Video Conference Terminal, etc)

- Conference Management (Chair, Operator)
  - Layout
  - Move party
  - Floor
  - Mute
- Indicator
- Floor

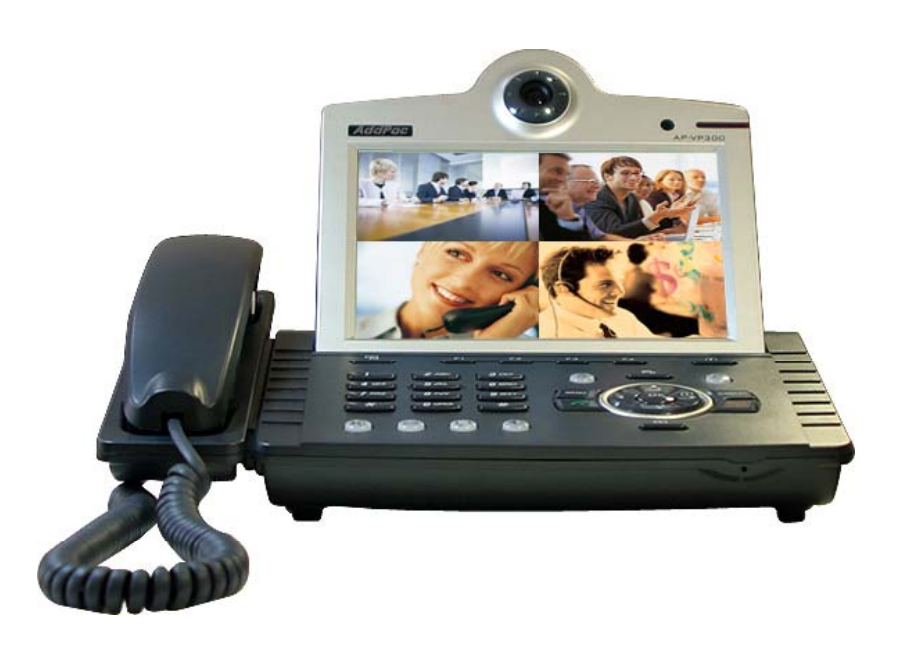

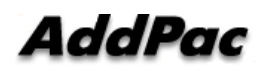

#### **Conference** Room

• Application >> Conference Room

| <ul> <li>conference list</li> </ul>                                       |                     | User       | in conferenc | e / maximun | Confe<br>n | rence roo<br>-Lock<br>unlock | om Confer<br>-v<br>-a | ence<br>ideo<br>udio | type                 |
|---------------------------------------------------------------------------|---------------------|------------|--------------|-------------|------------|------------------------------|-----------------------|----------------------|----------------------|
|                                                                           | Con                 | ference l  | Room         | _           |            | ON<br>AIR                    | <b>2</b> 🧭 Num [      | <u>[</u> ]           |                      |
|                                                                           | <b>₿</b> •₩         | Conference | 1            | 1000        | 3/16       |                              | AddPac                |                      |                      |
| - gray : not active                                                       | <b>@</b> + <b>4</b> | Conference | 2            | 2000        | 0/4        | <b></b>                      | 8 <b>8</b> – E        |                      |                      |
|                                                                           | <b>8</b> +#         | Conference | 3            | 8888        | 0/16       | 6                            |                       |                      | <b>.</b> .           |
| Meet-me conference !<br>- gray : not active · - · -<br>- Colored : active |                     |            |              |             |            |                              |                       |                      | Conference<br>layout |
| Conference name                                                           |                     |            |              |             |            |                              |                       |                      |                      |
| Conference number                                                         |                     |            |              |             |            | <u>i</u>                     |                       |                      |                      |
| See Detail Participant list                                               | Detail \            | /iew       |              |             |            |                              |                       |                      |                      |

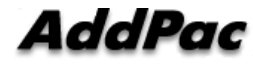

#### Conference Open

- Conference open
  - OK or Send Key in Conference Room List
  - Dialing using Conference Room List

#### Indicators

User conference status information
 (function key)

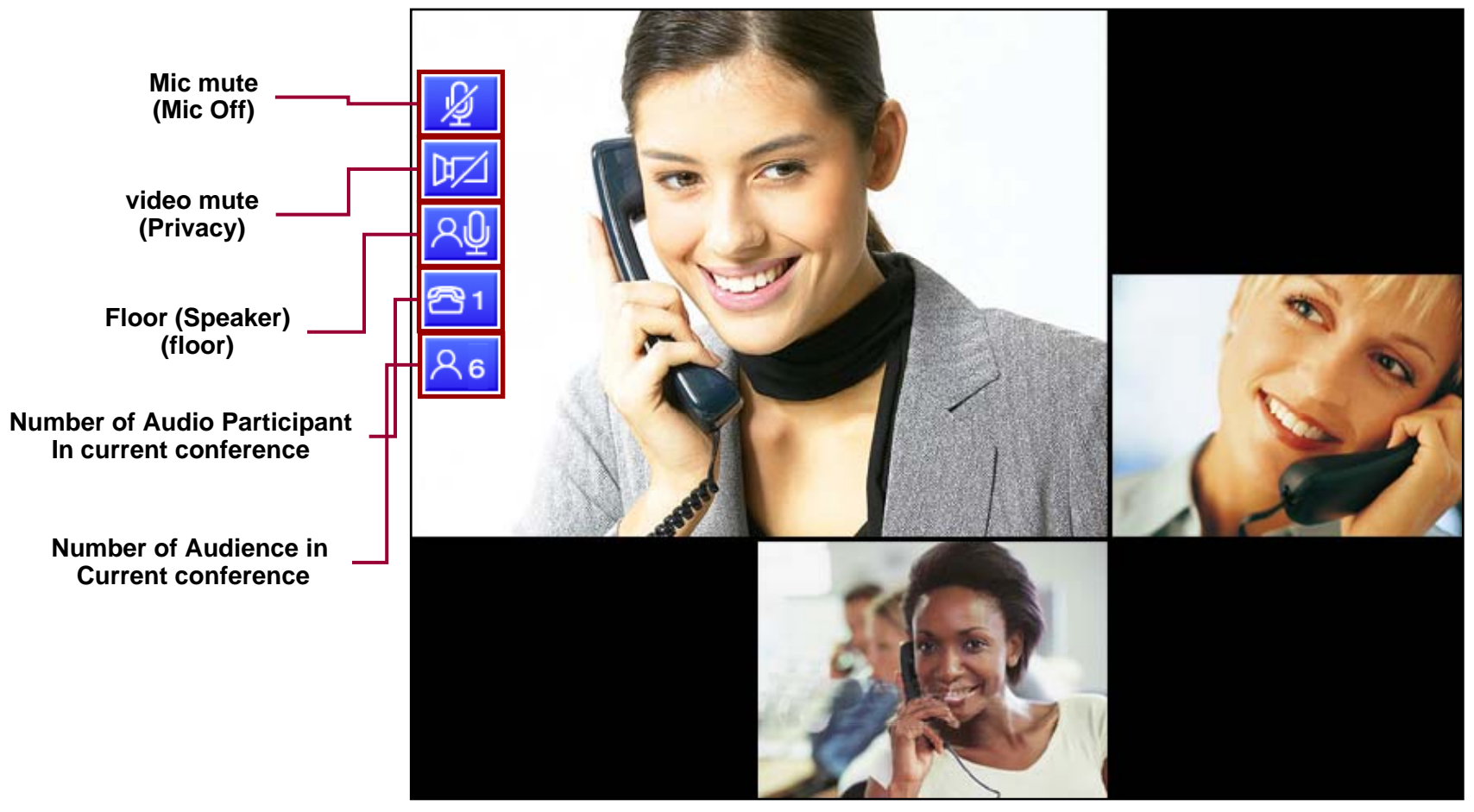

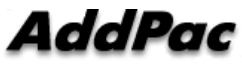

#### Add Party

#### • New User Invite in Current Conference

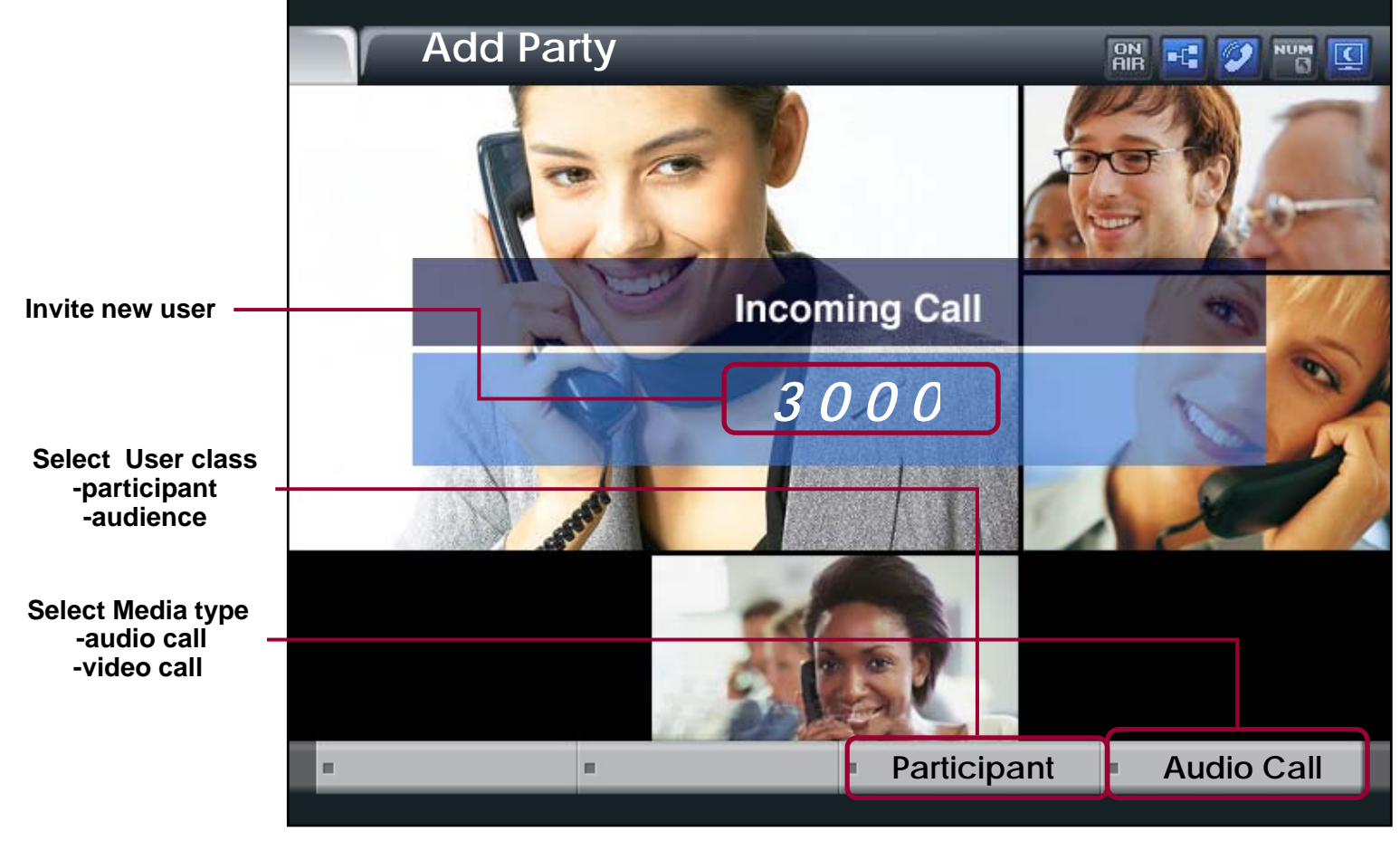

AddPac

#### Layout

• Video Layout Change in current conference

AddPac

#### Floor To Full Screen

• Large view display mode : Floor Participant

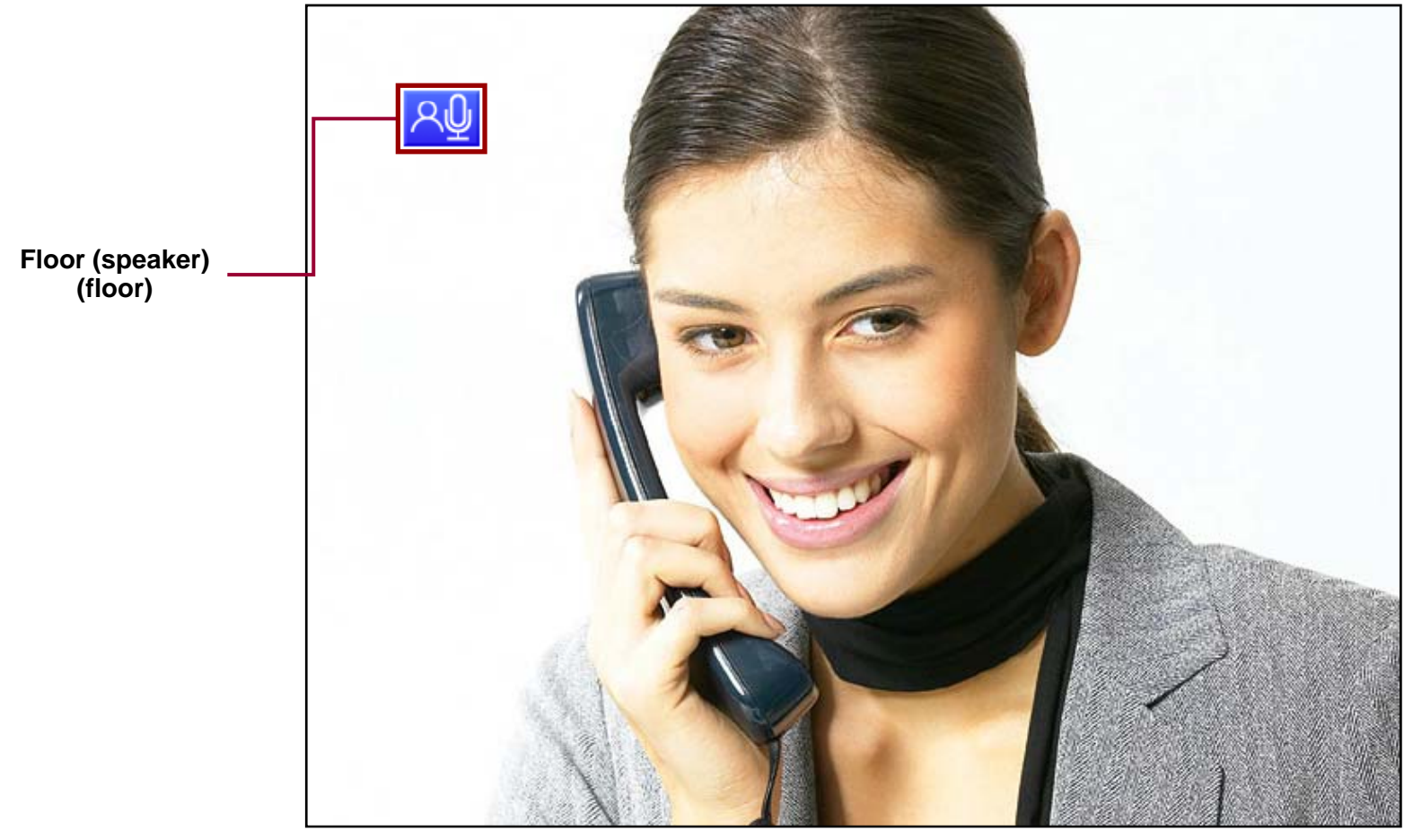

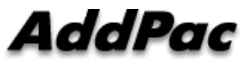

## **Display Name**

Conference Participant Name Display Enable/Disable

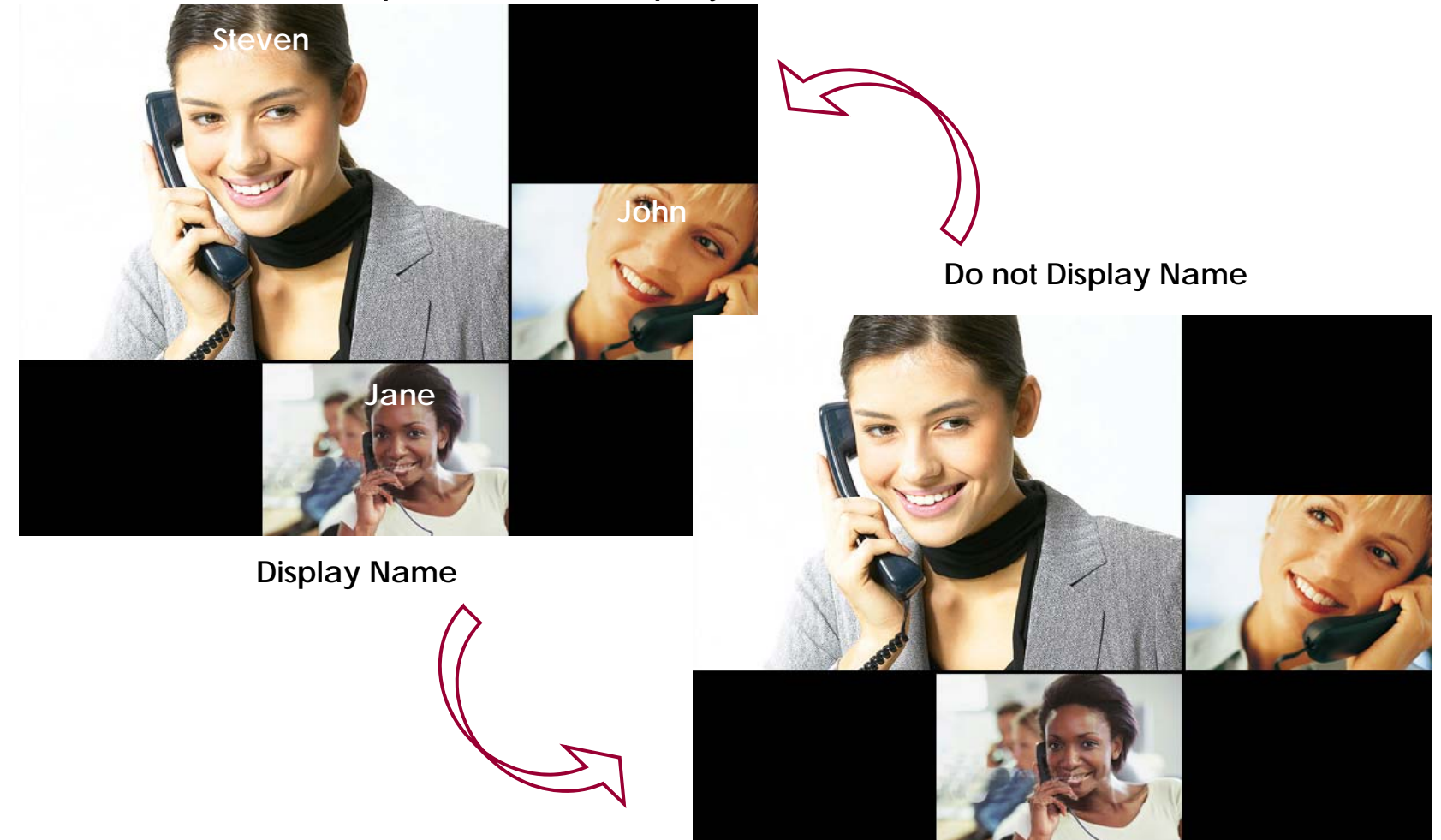

#### Accept

- User unregistered want to join the conference
  - User can join the conference by Chair or Operator's Permission,

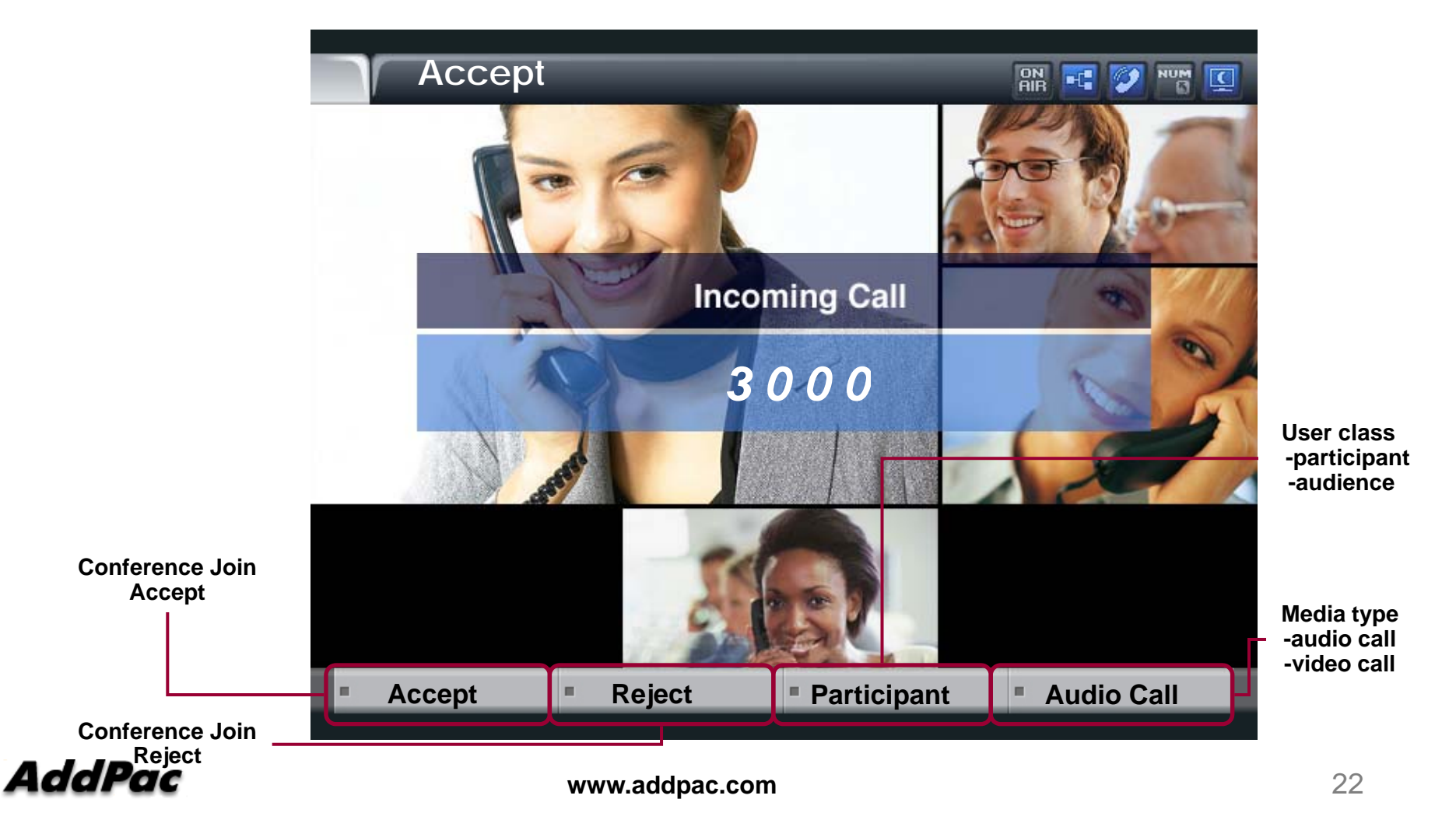

#### Participant info

- Party Info
  - Simple Participant info list View/Modification
  - Chair, Operator can modify the status of participant
  - Participant, Audience can read only the status of participant

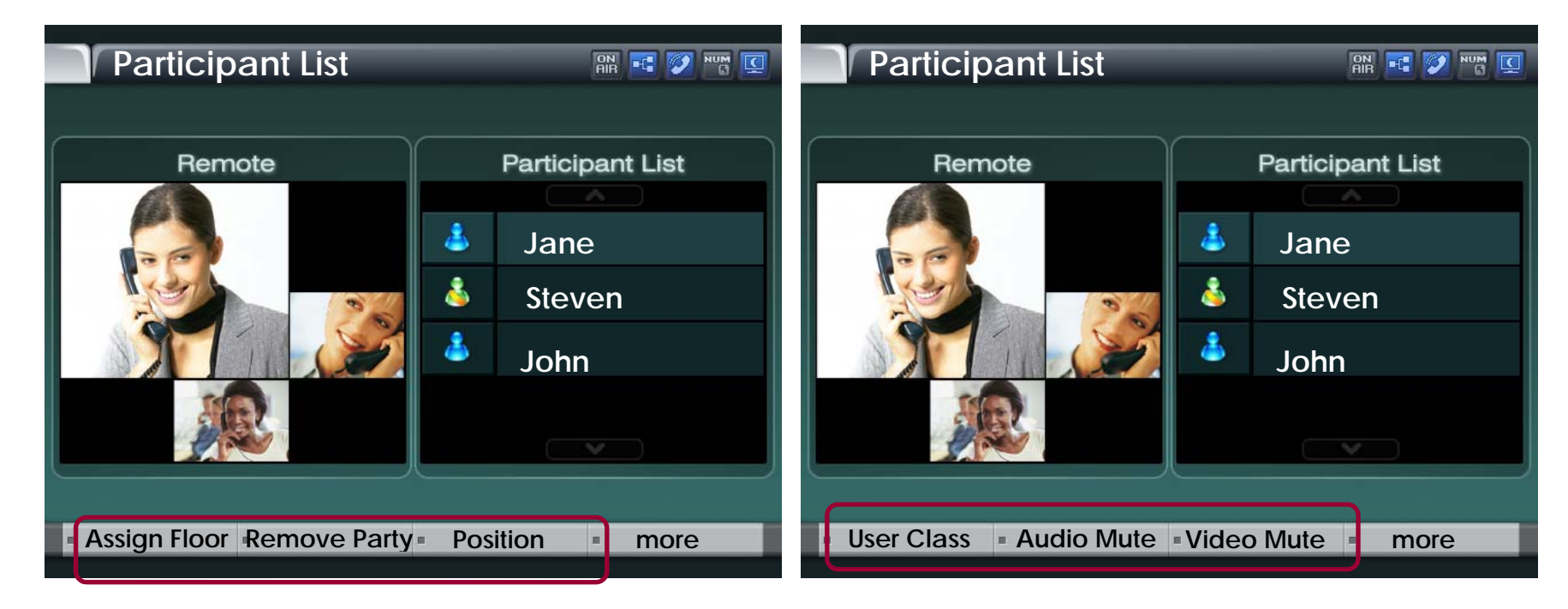

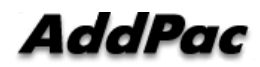

### Detail participant list

• Can view the status information of member In conference

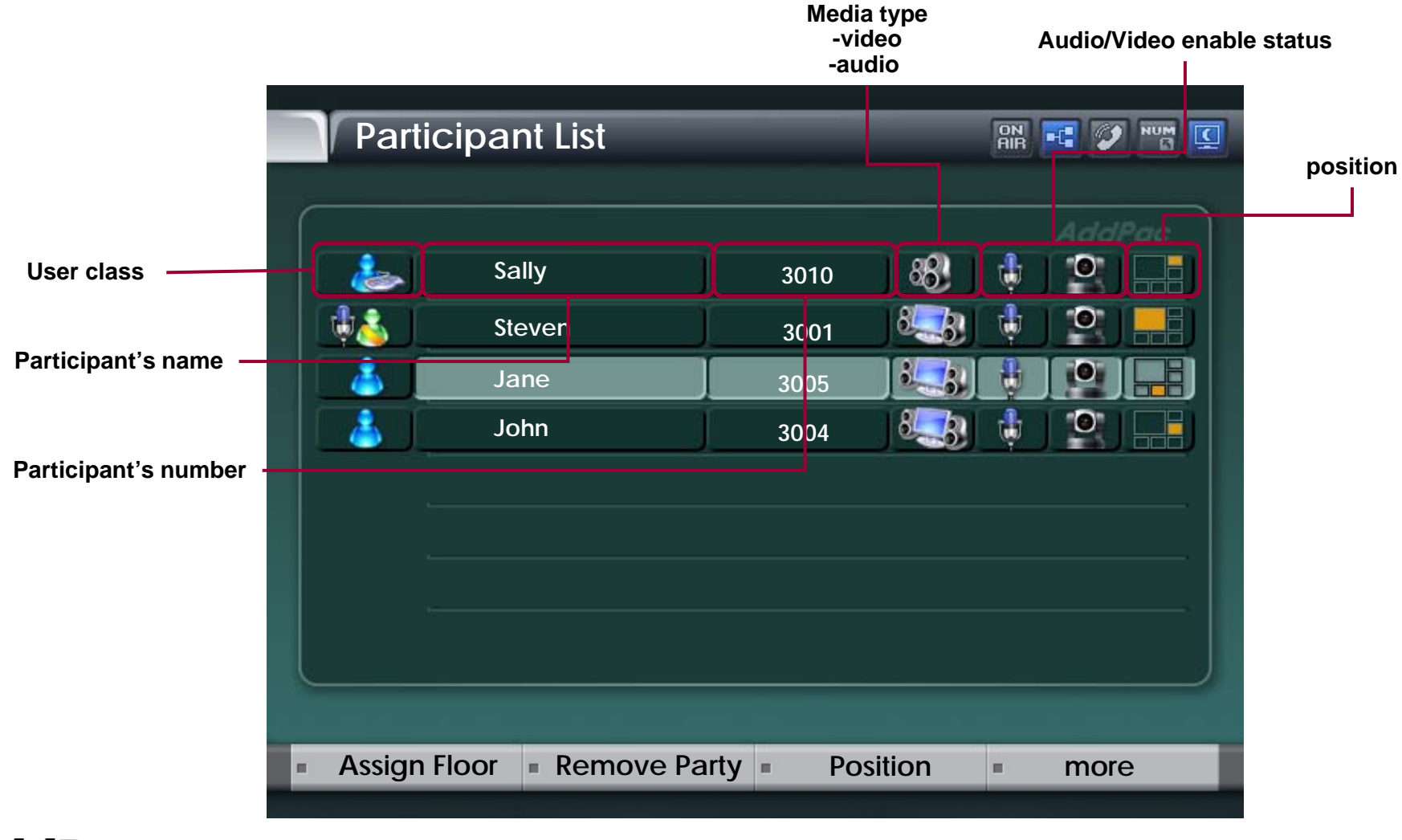

## Assign floor

- Give floor (Right of Speaking) to Participant selected in List
  - The ICON of Participant having Floor is changed as MIC ICON

|                                     | Participar   | nt List      |       |      |       |      |
|-------------------------------------|--------------|--------------|-------|------|-------|------|
|                                     |              |              |       |      |       |      |
|                                     |              |              |       |      | Ad    | dPac |
|                                     | Sal          | ly           | 3010  | 88   | 1     |      |
| Have a right of speaking —          | 🕂 👗 📔 Ste    | even         | 3001  | 8    | ф 🛛 🔍 |      |
| Don't have a right of speaking      | Jai          | ne           | 3005  |      |       |      |
|                                     | lot 💧        | าท           | 3004  | 8    | 1     |      |
|                                     |              |              |       |      |       |      |
|                                     |              |              |       |      |       |      |
|                                     |              |              |       |      |       |      |
|                                     |              |              |       |      |       |      |
|                                     |              |              |       |      |       |      |
| Give Floor (Speaker) to Participant |              |              |       |      |       |      |
|                                     | Assign Floor | Remove Party | Posit | tion | = ma  | ore  |
| - 1                                 |              | )            |       |      |       |      |

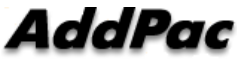

#### Remove Party

Conference Call Disconnect of a Participant selected
 in List

|                            | Partici    | pant List  | _          | ON<br>All |        |
|----------------------------|------------|------------|------------|-----------|--------|
|                            |            |            |            |           | AddPac |
| Participant Select         |            | Sally      | 3010       | 88 🤅      |        |
|                            |            | Steven     | 3001       | 18        |        |
| L                          |            | Jane       | 3005       |           |        |
|                            |            | John       | 3004       | 8.3       |        |
|                            |            |            |            |           |        |
|                            |            |            |            |           |        |
| Conference call disconnect |            |            |            |           |        |
|                            |            |            |            |           |        |
|                            |            |            |            |           |        |
|                            | Assign Flo | oor Remove | Party Posi | tion =    | more   |
|                            |            |            |            |           |        |

AddPac

#### Position

- Participant Location Change In Conference View Layout
- Display the Position List in current conference view layout

| Position | h Select            |
|----------|---------------------|
|          |                     |
|          |                     |
|          |                     |
|          | AddPac              |
|          | Select New Position |
|          |                     |
|          |                     |
|          |                     |
|          |                     |
|          |                     |
|          |                     |
|          |                     |
|          |                     |
|          |                     |
|          |                     |
|          |                     |
|          |                     |
| H        |                     |
|          |                     |

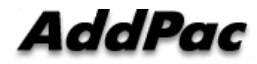

#### **User** Class

- Change the Right of Participant selected in List
- User class icon change

| Use      | r-Class              |        |
|----------|----------------------|--------|
|          |                      | AddPac |
| <u>š</u> | Chair man            |        |
|          | Operator (Visible)   |        |
|          | Operator (invisible) |        |
|          | Participant          |        |
|          | Audience             |        |
|          |                      |        |
|          |                      |        |
|          |                      |        |
|          |                      |        |
|          |                      |        |
|          |                      |        |

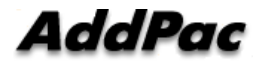

#### Audio/Video Mute

• audio, video mute enable/disable

|                              | U, VIGEO MULE ENADIE/GISADIE |                 |           | dio<br>Enable | Video<br>Mute/Enable |
|------------------------------|------------------------------|-----------------|-----------|---------------|----------------------|
|                              | Partic                       | ipant List      |           | ON<br>AIR     |                      |
|                              |                              |                 |           |               | AddPac               |
|                              |                              | Sally           | 3010      | 88 🕴          |                      |
|                              | <b>\$</b>                    | Steven          | 3001      | ) 🔩 🕴         |                      |
|                              |                              | Jane            | 3005      |               |                      |
|                              |                              | John            | 3004      | 8.33 🕴        |                      |
|                              |                              |                 |           |               |                      |
|                              |                              |                 |           |               |                      |
| Audio, video<br>mute/ enable | -                            |                 |           |               |                      |
|                              |                              |                 |           |               |                      |
|                              | User Cl                      | ass 🔹 Audio Ena | ible Vide | o Mute        | more                 |

AddPac

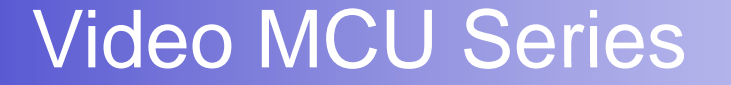

# Thank you!

#### AddPac Technology Co., Ltd. Sales and Marketing

Phone +82.2.568.3848 (KOREA) FAX +82.2.568.3847 (KOREA) E-mail sales@addpac.com

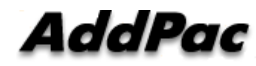